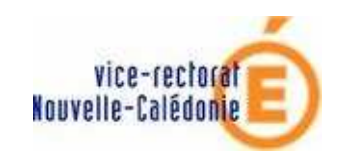

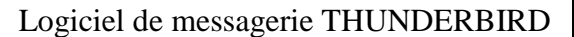

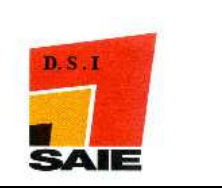

## Comment créer une règle de filtrage des SPAMS avec le logiciel de messagerie THUNDERBIRD ?

Les messages « indésirables » ont été étiquetés \*\*\*SPAMS\*\*\* par les serveurs de messagerie du Vice-Rectorat.

Vous pouvez, pour ne pas encombrer votre boite de réception, **soit les détruire** dès leur réception, **soit les ranger** dans un dossier que vous appellerez *SPAM* par exemple. L'avantage de les ranger dans un dossier spécifique et de contrôler que le message considéré est bien un SPAM et non un message qui aurait été identifié à tort comme indésirable.

Ce filtrage se fait à travers ce qu'on appelle un « filtre de messages » dans Thunderbird.

## Pour mettre en place ce filtrage, suivre la procédure suivante :

- **4** Lancer l'exécution du logiciel Thunderbird.
- Faire un clic avec le bouton droit de souris sur Dossiers locaux. Dans le menu contextuel qui s'ouvre alors, cliquer sur Nouveau dossier.

| E Dossiers locaus |                          |
|-------------------|--------------------------|
| E Courrier ent    | <u>O</u> uvrir           |
|                   | Re <u>c</u> hercher      |
|                   | Nou <u>v</u> eau dossier |
| juridique         | Proprié <u>t</u> és      |
| i 🖦 🔜 MUICE       |                          |

Dans la fenêtre qui s'ouvre, attribuer un nom au dossier qui va recevoir automatiquement les messages indésirables. Dans notre exemple, ce dossier s'appellera SPAMS.

| Nouveau dossier 🛛 🔀                   |
|---------------------------------------|
| Nom :                                 |
| SPAMS                                 |
| Créer <u>c</u> omme sous-dossier de : |
| Dossiers locaux 💌                     |
| OK Annuler                            |

**Cliquer sur OK.** 

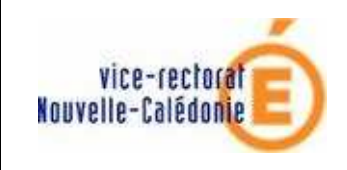

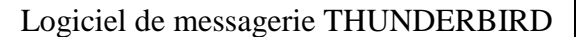

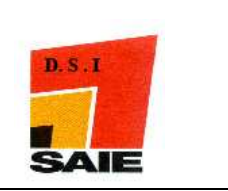

**L**e sous dossier ainsi créé apparaitra dans la liste des dossiers sous **Dossiers locaux** 

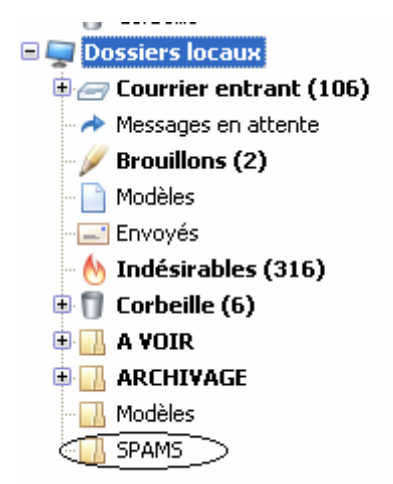

Dans la ligne de menu (en haut de l'écran), cliquer sur Outils puis, dans le sous-menu qui s'affiche alors, sur Filtres de messages

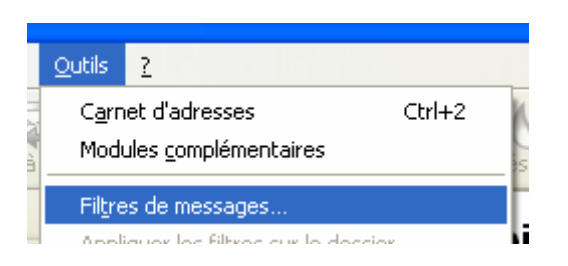

**4** Dans la nouvelle fenêtre qui s'ouvre, cliquer sur **Nouveau** 

| 🔄 Filtres de messages                               |                     |
|-----------------------------------------------------|---------------------|
| Eiltres pour :                                      | Journal de filtrage |
| Les filtres seront appliques dans l'ordre suivant : |                     |

Dans la nouvelle fenêtre qui s'ouvre, attribuer un nom à cette règle de filtrage. Dans notre exemple, ce nom sera Déplacement SPAM.

| Modifier le filtre                                                                                                    |
|----------------------------------------------------------------------------------------------------|
| Nom du filtre : Déplacement SPAM                                                                                                    |
| Ouand de nouveaux messages arrivent dans ma boîte, chercher les messages qui :                                                                                     |
| 🔿 valident toutes les conditions suivantes 💿 valident au moins une des conditions suivantes 🔘 valident toutes les conditions pour les filtres et les dossiers virt |
| Sujet 💟 contient 💟 spam + -                                                                                                    |

Définir à l'aide des différentes listes déroulantes, les conditions que doivent remplir les messages pour être considérés comme spammés. Dans notre exemple, on précise simplement « sujet / contient / spam ».

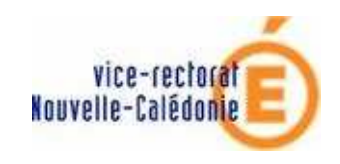

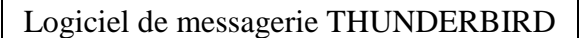

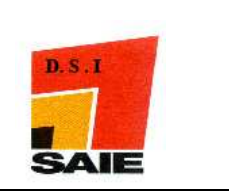

**<u>Remarque</u>** : Si on veut également y adjoindre d'autres messages non étiquetés \*\*\*SPAM\*\*\* par les serveurs du vice-rectorat, par exemple provenant toujours d'un expéditeur viagra, on peut rajouter d'autres conditions en cliquant sur le signe + (situé en fin de ligne de la 1<sup>ère</sup> condition) et décrire les nouvelles conditions à remplir pour ce second filtre et ainsi de suite .....

## Exemple :

| 1 | Modifier le fil | tre                                                                |                                                                  |                                      |                  |                         |                           |
|---|-----------------|--------------------------------------------------------------------|------------------------------------------------------------------|--------------------------------------|------------------|-------------------------|---------------------------|
|   | Nom du filtre : | Déplacement SPAM                                                   |                                                                  |                                      |                  |                         |                           |
|   | Quand de nouv   | eaux messages arrivent dans ma<br>utes les conditions suivantes  🧿 | boîte, chercher les messag<br>) valident a <u>u</u> moins une de | ges qui :<br>es conditions suivantes | valident toutes  | les conditions pour les | filtres et les dossiers v |
|   | Sujet           | <b>v</b>                                                           | contient                                                         | ~                                    | spam             |                         | +                         |
|   | De              | *                                                                  | contient                                                         | ~                                    | admin@Viagra.com |                         | +                         |
|   | De              | *                                                                  | contient                                                         | *                                    | admin@viagra.com |                         | + -                       |
| L |                 |                                                                    |                                                                  |                                      |                  |                         |                           |

Les conditions 2 et 3 ne se distinguent que par le fait que viagra.com peut être écrit avec une majuscule ou sans majuscule.

Une fois les conditions décrites, il faut préciser quelle action faire sur les messages ainsi repérés et ce, à l'aide des listes déroulantes disponibles dans exécuter ces actions.

| Exécuter ces actions :   |                           |  |
|--------------------------|---------------------------|--|
| Réplacer le message vers | SPAMS sur Dossiers locaux |  |

Dans notre exemple, nous lui indiquons de déplacer le message vers le dossier SPAM créé précédemment.

<u>*Remarque*</u> : si nous ne voulions pas stocker les messages repérés mais les détruire directement, nous aurions choisi l'action **supprimer le message.** 

| E <u>x</u> écuter ces actions : |   |
|---------------------------------|---|
| Supprimer le message            | ~ |

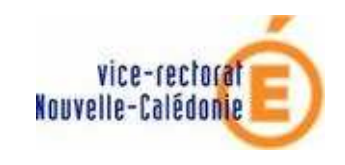

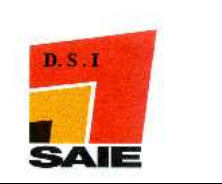

La règle ainsi créée se rajoute dans la liste des règles éventuellement créées précédemment. Vous pouvez exécuter cette règle au moins une fois *manuellement* en

cliquant sur le bouton Exécuter. Par la suite, cette règle sera active et sera exécutée automatiquement dès la réception de nouveaux messages.

Fermer la fenêtre **Filtres de messages** en cliquant sur la <u>case de fermeture</u>

| iltres pour : 💽 💽                                       | Jour        | nal de filtraç                 |
|---------------------------------------------------------|-------------|--------------------------------|
| es filtres seront appliqués dans l'ordre suivant :      | Actif       | Nouveau                        |
| Itrage SPAM                                             | S S S S S S | Modifier<br>Supprime<br>Monter |
| xécuter les filtres sélectionnés sur : Courrier entrant |             | E <u>x</u> écute               |

<u>Attention</u>, les règles s'exécutent dans l'ordre d'apparition dans cette liste. Si vous voulez changer cet ordre, cliquer sur les boutons **Monter / Descendre**.

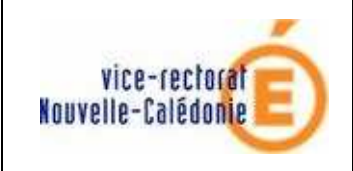

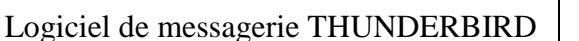

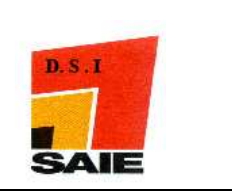

4 Vous constatez que des messages ont été redirigés automatiquement vers le dossier SPAMS par la présence du nombre entre parenthèses, nombre indiquant le nombre de SPAMS reçus et non lus.

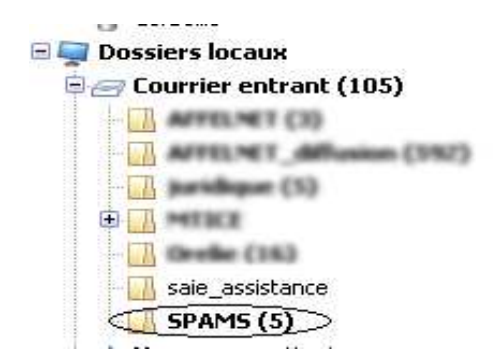

4 Vous pouvez vérifier qu'il s'agit bien de spams en cliquant sur ce dossier, les messages ainsi identifiés apparaitront dans la partie droite de l'écran.

| <ul> <li>Naghoon</li> </ul> | ***SPAM*** Buy more for less, herbal express    |
|-----------------------------|-------------------------------------------------|
| • jong                      | ***SPAM*** Benefits of a bigger manhood         |
| <ul> <li>natalia</li> </ul> | ****SPAM**** Benefits of a bigger manhood       |
| Sabrina                     | ****SPAM**** Ashton Kutcher got his performanc  |
| tripp                       | ****SPAM**** Achieve massive length             |
| Sexual Strength             | ****SPAM**** [saie] ****SPAM**** Viagra helping |
|                             | database se atabat P - 3 database se atabat - 1 |

4 S'il s'agit vraiment de messages indésirables, sélectionnez les tous en appuyant simultanément sur les touches CTRL et A puis sur la touche Suppr de votre clavier. Les messages considérés sont alors mis dans le dossier Corbeille.

N'oubliez pas de vider votre corbeille par un clic avec le bouton droit de votre souris sur le dossier corbeille puis en sélectionnant l'option vider la corbeille dans le menu contextuel qui s'ouvre alors.

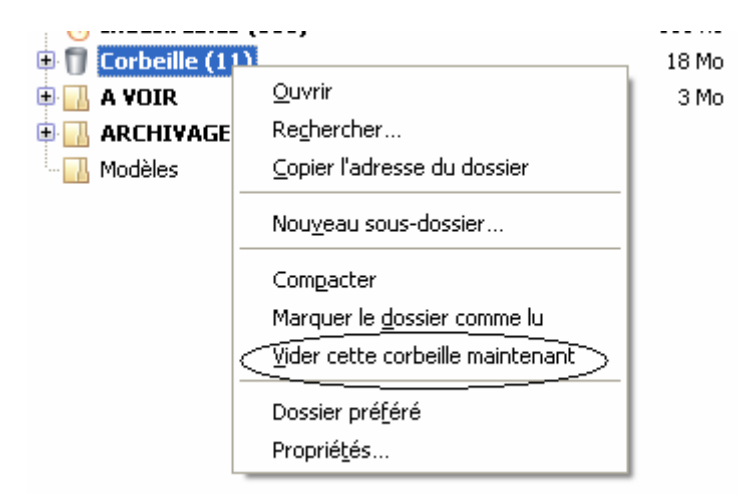

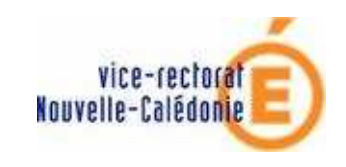

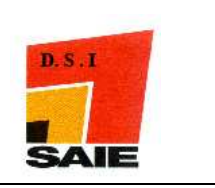

## Pour modifier une règle ou pour la supprimer :

- **4** Aller dans le menu **Outil / Filtre de message**
- Dans la liste des règles qui apparaissent, sélectionner par un clic avec le bouton gauche de souris, la règle concernée et cliquer sur le bouton modifier ou supprimer

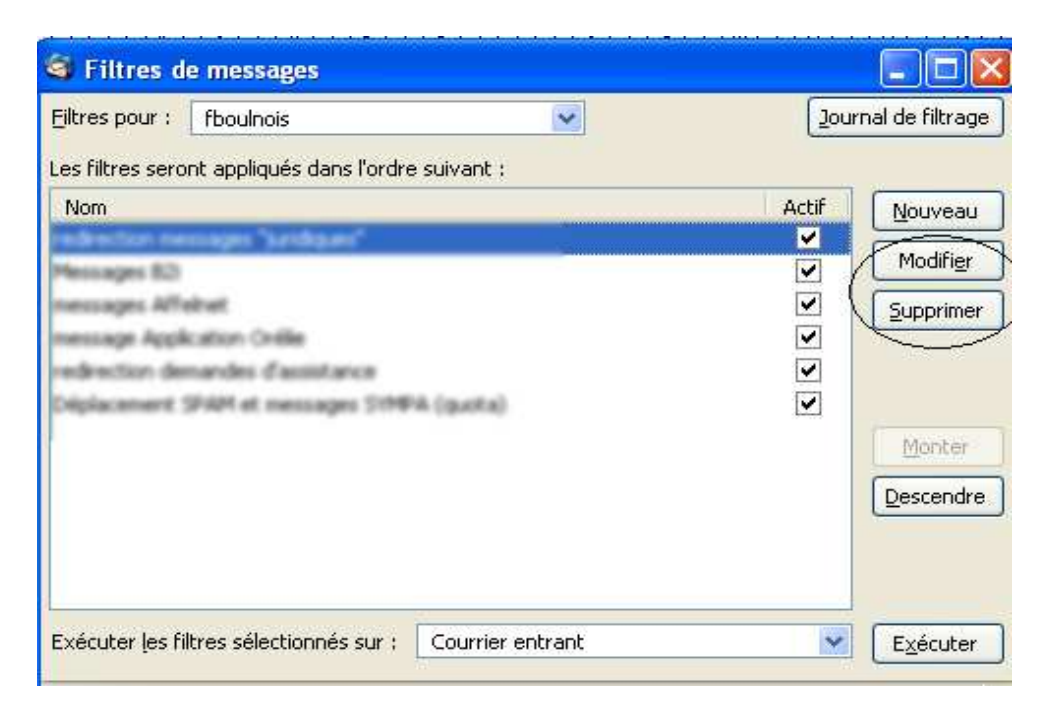